# 簡単操作マニュアル

### 地図をスクロールする

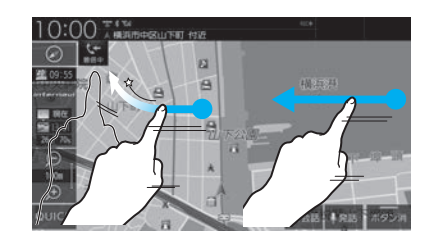

### フリックする

画面に触れたまま素早く指をはらうよう に動かし、画面から指を離します。 はらった方向に地図がスクロールします。

### スライドする

画面に触れたまま指を動かします。 指の動きに合わせて地図がスクロールし ます。

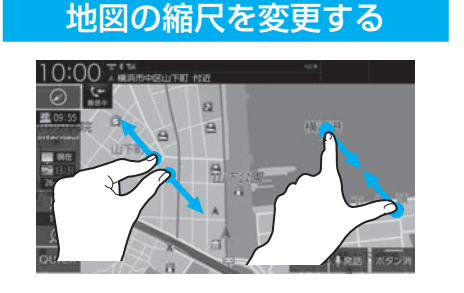

地図の操作

ピンチインする 2本の指で画面に触れたまま、指の間隔 を縮めるように動かします。 地図の範囲を広域にします。

### ピンチアウトする

2本の指で画面に触れたまま、指の間隔 を広げるように動かします。 地図の範囲を詳細にします。

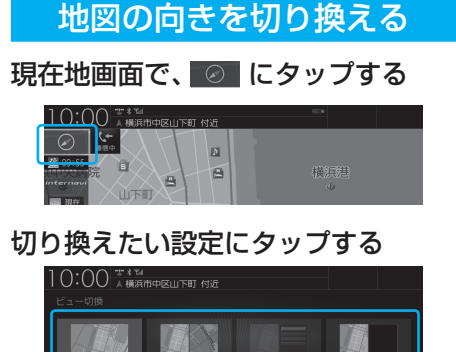

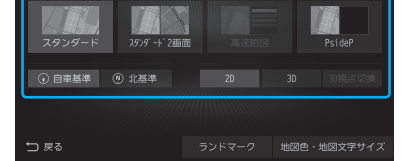

### 戻る にタップする 地図の画面分割方法または向き、種類が 切り換わります。

# ルート探索

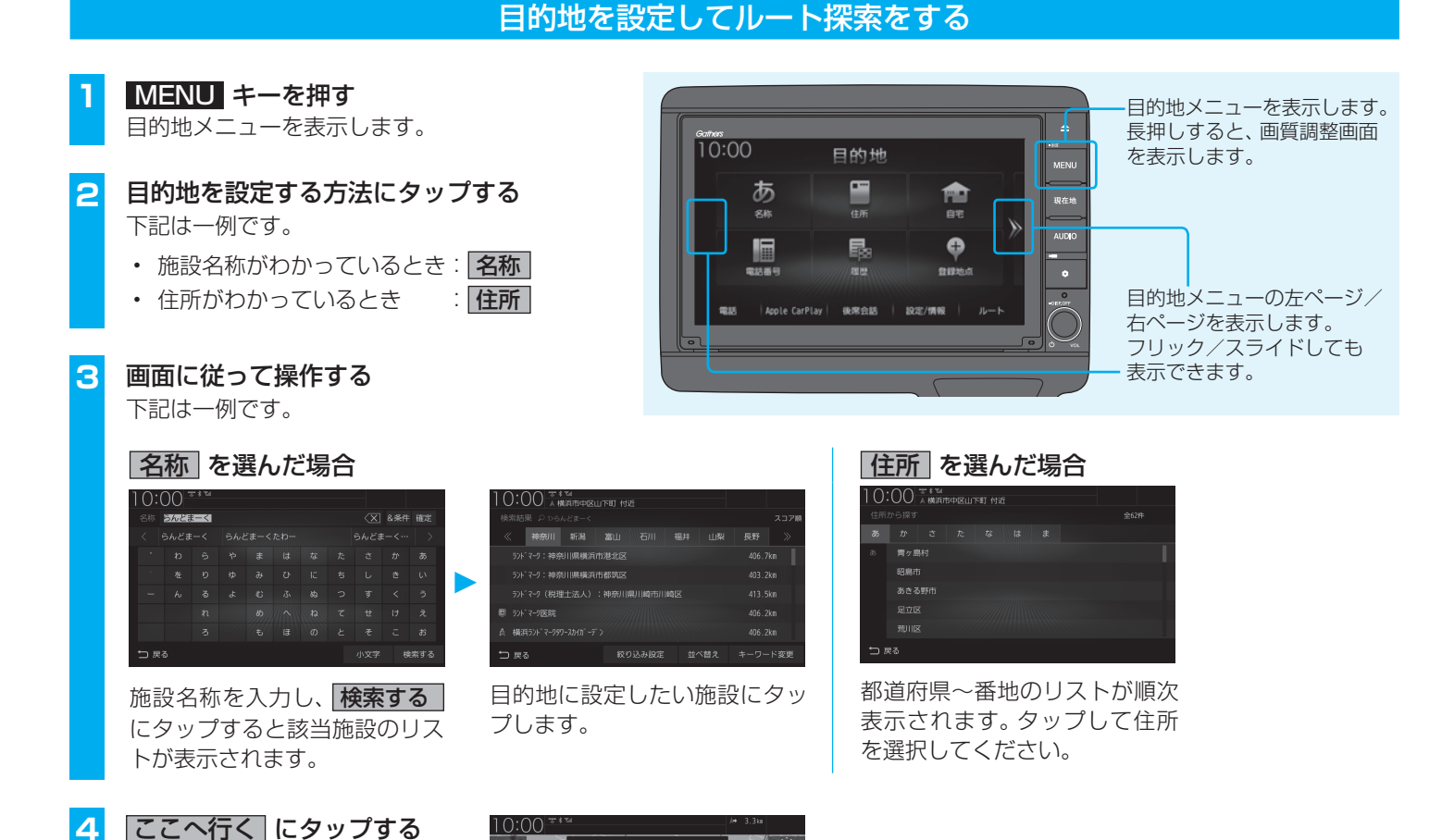

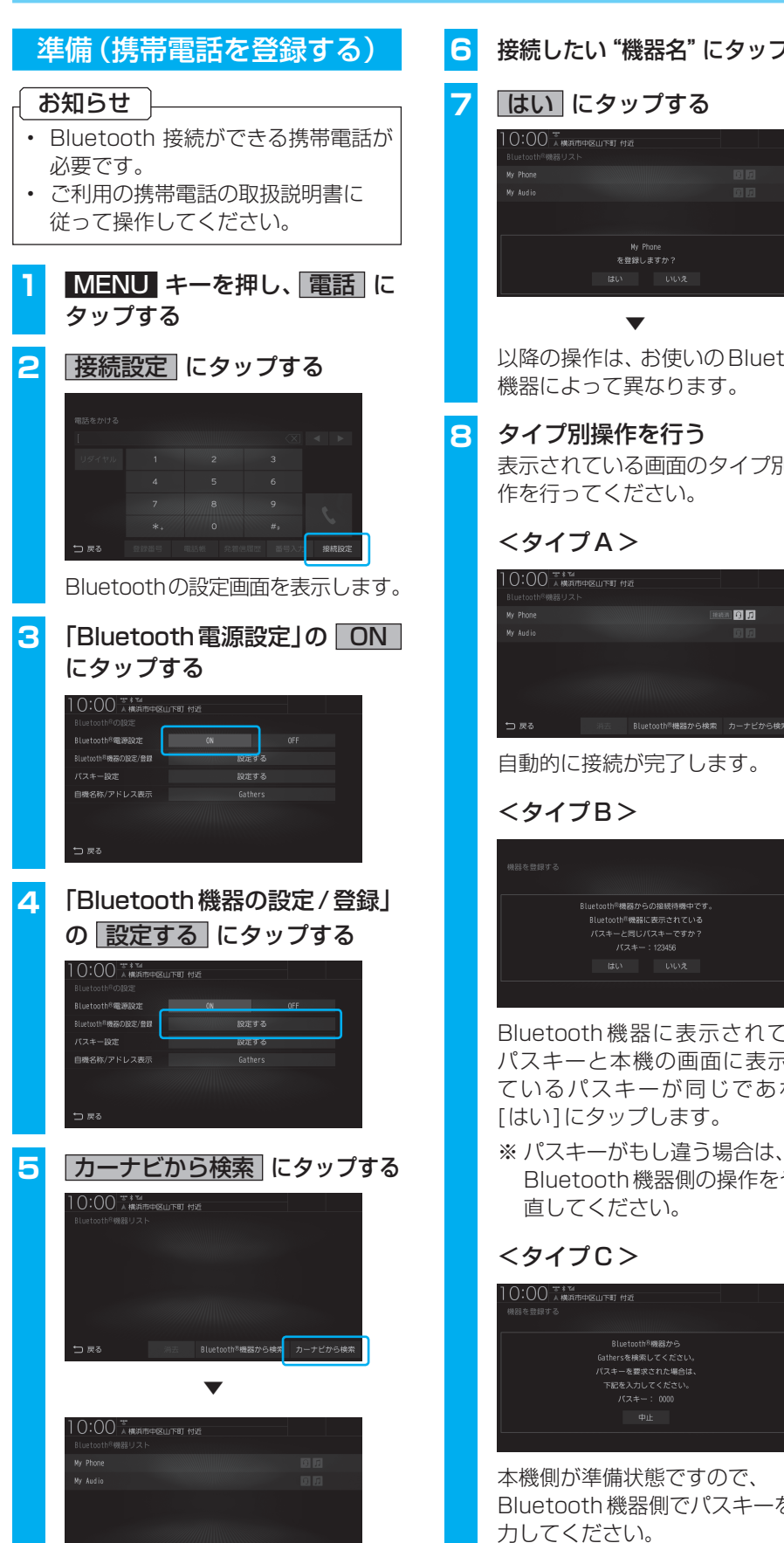

本機に接続可能なBluetooth機器 されます。 が表示されます。

Printed in Japan

この後、ルート案内を開始します。

N871L71733 

08A60-TTA-A000-80

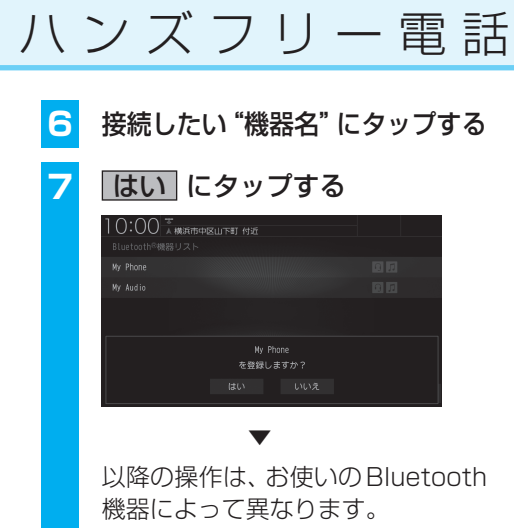

タイプ別操作を行う 表示されている画面のタイプ別の操 作を行ってください。

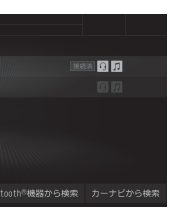

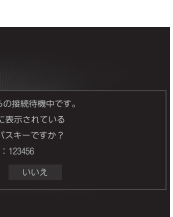

Bluetooth機器に表示されている パスキーと本機の画面に表示され ているパスキーが同じであれば、

Bluetooth機器側の操作をやり

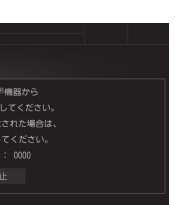

Bluetooth 機器側でパスキーを入

接続が完了すると、現在地画面に Bluetoothと電波強度のアイコンが表示

### 電話を受ける

本機に接続された携帯電話に電話がか かってくると、着信中画面が表示されます。

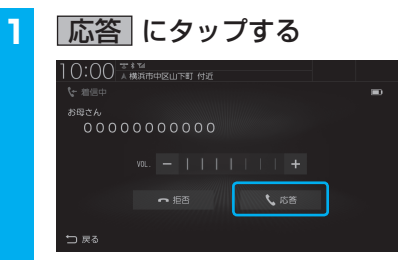

通話開始状態となります。

|   | 電話をかける                                                                                                    |
|---|----------------------------------------------------------------------------------------------------|
| ŧ | 番号を入力して電話をかけます。                                                                                                    |
| • | 注 意<br>なるべく走行中の通話は控え、安全<br>な場所に停車してから使用してくだ<br>さい。                                                                                                    |
| 1 | MENU キーを押し、 電話」 に<br>タップする                                                                                                    |
| 2 | 番号入力にタップする                                                                                                    |
|   | 1 0:00 <sup>5</sup> km<br>同び紙 9 hou<br>同び紙 9 hou<br>あ か さ た な は ま や ら わ その他<br>7 紙 4 R<br>一 のた 田奈<br>-<br>井和正 967<br>-<br>原子 絵絵<br>-<br>一 反る 登録者号 電話機 発動使展音 番号入力 取用しない |
| 3 | "電話番号" を入力し、"オフフッ<br>クアイコン" にタップする                                                                                                    |
|   |                                                                                                    |

入力した電話番号に電話がかかります。

| 自 量 調 節<br>オーディ<br>オーディ<br>方<br>た<br>で<br>の<br>の<br>一<br>の<br>一<br>一<br>一<br>一<br>一<br>一<br>一<br>一<br>一<br>一                                                                                                    |                                                    |                                                                 |
|----------------------------------------------------------------------------------------------------|----------------------------------------------------|-----------------------------------------------------------------|
| <ul> <li></li></ul>                                                                                                    | 音量調節                                               | オーディ                                                            |
| Image: contract of the systemImage: contract of the system </td <td>1 音声案内が出力されているとき</td> <td>ディスクを挿入する</td>                                                                                                    | 1 音声案内が出力されているとき                                   | ディスクを挿入する                                                       |
| <ul> <li>              日声案内の音量が小さくなります。          </li> <li> <b>ご</b> (パネルが開きます。               日声案内の音量が小さくなります。               「「ネルが開きます。          </li> <li>             「「ネルが開きます。               「「ネルが開きます。          </li> <li>             「「ネルが開きます。               「「ネルが開きます。          </li> <li>             「「ネンク挿入口に CD または             DVD を挿入する         </li> <li>             「「ネスク             「「、「、「、「、「、「、「、「、「、」」          </li> <li>             「「、「、「、「、「、「、「、」         </li> <li>             「「、「、「、」             「「、「、」</li></ul>                                                                                                    |                                                    | 1 ▲ キーを押し、<br>モニター Open にタップする 10:00 E-2-0ee DISC Eject E=2-0ee |
| <ul> <li>② ひいの キーを右に回す</li> <li>③ 方 の音気が大きくなります。</li> <li>② 方 っ スク挿入口に CD または DVD を挿入する</li> <li>③ 方 の音気が大きくなります。</li> <li>○ ディスク挿入口に CD または DVD を挿入する</li> <li>○ ディスク挿入口に CD または DVD を挿入する</li> <li>○ ディスク挿入口に CD または DVD を挿入する</li> <li>○ ディスク挿入口に CD または DVD を挿入する</li> <li>○ ディスク挿入口に CD または DVD を挿入する</li> <li>○ ディスク挿入口に CD または</li> <li>○ ディスク挿入口に CD または</li> <li>○ ディスク挿入口に CD または</li> <li>○ ディスク挿入口に CD または</li> <li>○ ディスク挿入口に CD または</li> <li>○ ディスク (本) (1)</li> <li>○ ディスク挿入口に CD または</li> <li>○ ディスク (本)</li> <li>○ たけ入する</li> <li>○ たけ入する</li> <li>○ たけ、(1)</li> <li>○ たけ、(1)</li> <li>○ たけ、(1</li></ul> | ▼<br>音声案内の音量が小さくなります。                              | パネルが開きます。                                                       |
| <ul> <li>音声案内の音量が大きくなります。</li> <li><b>音量の種類について</b> 以下の音が出力されているときに、音量 と調節できます。         <ul> <li></li></ul></li></ul>                                                                                                    | 2 <b>ひ/VOL</b> キーを右に回す                             | <ul> <li>2 ディスク挿入口に CD または</li> <li>DVD を挿入する</li> </ul>        |
| 音量の種類について         以下の音が出力されているときに、音量         該調節できます。 <td>● 音声案内の音量が大きくなります。</td> <td>ディスク</td>                                                                                                    | ● 音声案内の音量が大きくなります。                                 | ディスク                                                            |
| 種類       表示       音量レベル         電話(着信)       【【】       3       1~7         電話(受話)       【【】       3       1~7         電話(受話)       【【】       3       1~7         音声案内       【【】       3       0~7         インターナビ<br>案内       【【】       3       0~11         オーディオ       【【】       3       0~40                                                                                                    | <b>音量の種類について</b><br>以下の音が出力されているときに、音量<br>を調節できます。 |                                                                 |
| 電話(着信)       【       3       1~7         電話(受話)       【       3       1~7         音声案内       【       3       0~7         インターナビ<br>案内       【       3       0~11         オーディオ       【       3       0~40                                                                                                    | 種類表示 音量レベル                                         |                                                                 |
| 電話(受話)     【     (V3)     1~7     ください。       音声案内     【     0~7     自動でパネルが閉まり再生を開始します。       インターナビ<br>案内     【     0~11       オーディオ     【     0~40                                                                                                    | 電話(着信) 1~7                                         | ※ レーベル面を上にして挿入して                                                |
| インターナビ<br>案内     インターナビ<br>マトカ     インターナビ<br>マトカ     ローローローローローローローローローローローローローローローローローローロー                                                                                                    |                                                    | ください。                                                           |
| オーディオ 🗾 💷 🛛 🗸 7 0~40                                                                                                    | インターナビ<br>案内     1     0~11                        | 自動でパネルが閉まり再生を開始します。                                             |
|                                                                                                    | オーディオ 🗾 💶 0~40                                     |                                                                 |

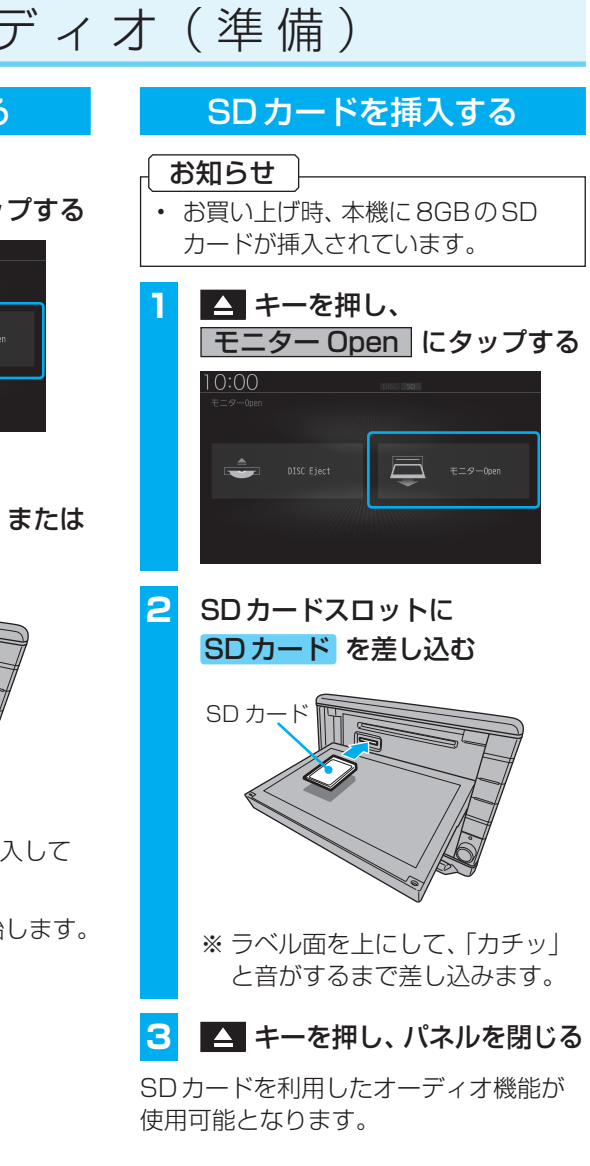

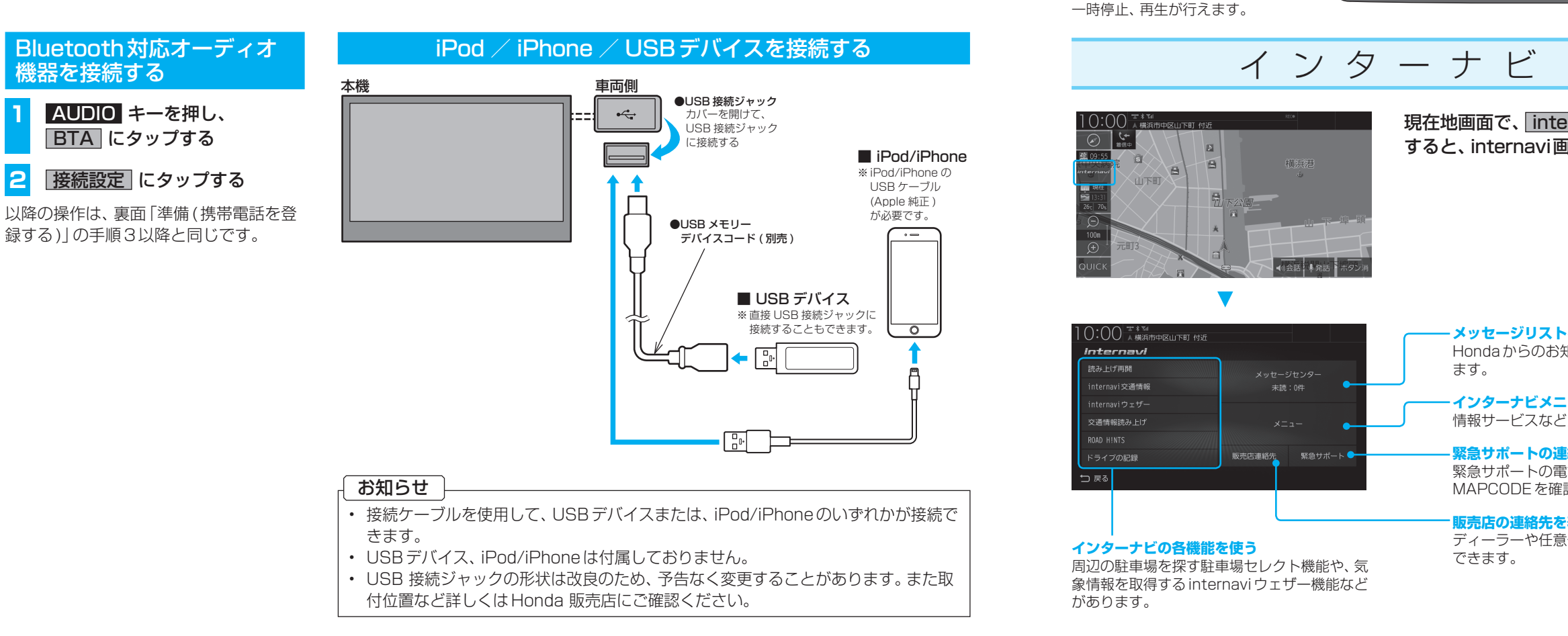

## オーディオ (基本)

### オーディオソースを再生(視聴)する AUDIO メニューの左ページ/右ペー AUDIO キーを押す ジを表示します。 AUDIO メニューを表示します。 フリック/スライドしても表示でき オーディオソース再生中の場合は、 ます。 そのソースの再生情報画面を表示 します。その場合は、再度 AUDIO キーを押してください。

:00

0

SD.

USBデバイスの動画再生画面

前後のフォルダーを選択できま す。フォルダー選択後、最初の

タイトル情報にジャケット写真

があれば、ジャケット写真を表

タップまたはスライドすること

で再生位置を指定できます。

選曲(前後のファイル選択)や

を表示します。

曲を再生します。

示します。

シークバー

SD/Mus

AUDIO

6

ð.

Ţ

D

-AUDIOメニュー(または再生中の オーディオソースの再生情報画面)を 表示します。

### 再生情報画面の操作

### ※代表としてUSBの再生情報画面の操作を記載しています。

「日本」) 01 夕日に走れ

M

11

10:00

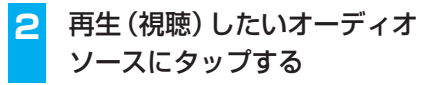

選んだオーディオソースの再生(視聴)を 開始します。

| FolderList                     | ▲ ● (<br>MENU<br>現在抽<br>AUDIO | フォルダー<br>つpen] にタ<br>空開きます。<br>スキャン、!<br>の再生モー<br>AUDIO メニ<br>AUDIO メニ<br>オーディオ | リストを表<br>押した後、、<br>リピート、<br>レビート、<br>チェーで切りま<br>ミューマの<br>ジ<br>ソースの | 示します。<br>[モニタール<br>ランます。<br>気まます。<br>、<br>選択が行え                   |
|--------------------------------|-------------------------------|---------------------------------------------------------------------------------|--------------------------------------------------------------------|-------------------------------------------------------------------|
| ODIO <sup>®</sup> RADIO SOURCE |                               | #すと、オ-<br>します。<br>回転させると<br>CategoryS<br>DN/OFF (a                              | ーディオを<br>と、音量を詰<br>Searchモ<br>こ切り換え                                | ON/OFF<br>郡整します。<br>ードを<br>ます。                                    |
|                                | 画                             | 質                                                                               | 調                                                                  | 整                                                                 |
| ernavi<br>面を表示します。             | 1<br>調整した<br>MENU             |                                                                                 | を表示さ                                                               | させて、<br>する<br><sup>82</sup><br><sup>93</sup><br>***<br>***<br>*** |
| • <b>を表示する</b><br>知らせなどが確認でき   | 画質調整                          | M<br>のメニュ                                                                       | ーを表示                                                               | します。                                                              |
| ニ <b>ューを表示する</b><br>ごが確認できます。  | 明るさ<br><br>コントラスト             | [+]にタッ<br>[-]にタッ<br>[+]にタッ<br>が強くなり<br>弱くなりま                                    | プすると明る<br>プすると、暗<br>·プすると二<br>、[-]にタ<br>す。                         | くなり、<br>くなります。<br>レトラスト<br>ップすると、                                 |
| 話番号や<br>認できます。                 | 黒の濃さ                          | [灰]にタッ<br>くなり、[黒<br>なります。                                                       | プすると黒<br>【]にタップ                                                    | の濃さが弱<br>すると濃く                                                    |
| 表示する<br>電保険の連絡先を確認             | 色合い                           | [緑]にタッ<br>り、[赤]に<br>なります。                                                       | プすると綺<br>タップする                                                     | っぽくな<br>と赤っぽく                                                     |

※調整する画面によっては、調整項目が異なります。

色の濃さ

[+]にタップすると色が濃くなり、

[-]にタップすると薄くなります。